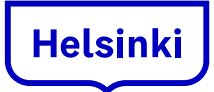

## Lukuvalmentajan käyttö oppimisen tukena

Lukuvalmentaja on osa syventää lukuohjelmaa ja toimii OneNotessa (ainakin sovelluksessa) ja Wordissä selaimessa. Lukuvalmentajan löydät:

1. Klikkaa yläreunasta "näytä" ja syventävälukuohjelma

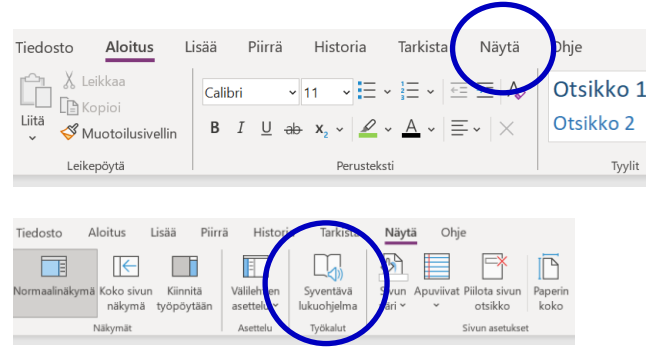

2. Vasemmasta reunasta, kirjan kuvasta löytyy kohta, josta saa lukuvalmentajan päälle.

| l | Ą 👼                         |        |
|---|-----------------------------|--------|
|   | Rivin kohdistus             |        |
| o |                             |        |
|   | Kuvasanasto<br>© Boerdmakor |        |
| C | Käännä                      |        |
|   | Valitse kieli               | $\sim$ |
| р | Sana kerrallaan<br>Asistiij |        |
| C | Lukuvalmentaja<br>Muokkaa   | •      |
|   |                             | 6      |

3. Seuraavaksi saat ohjeita kuinka toimia lukuvalmentajan kanssa. Lopuksi lukuvalmentaja antaa sinulle palautetta lukemisestasi. Palaute on kannustaa ja positiivista. Lisäksi syventävässä lukuohjelmassa on kuvasanasto käytössä, eli tukee oppilaiden lukemisen ymmärtämistä.

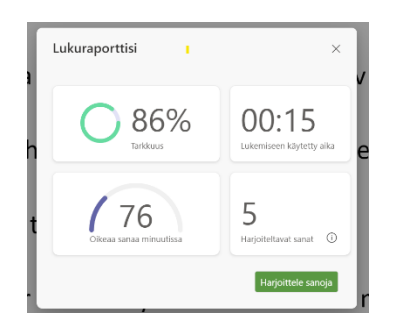

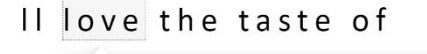

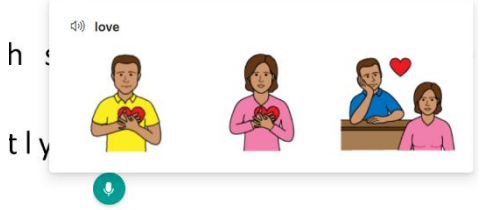

Helsingin kaupunki kielet.hel.fi